# **TIRADENTES CARREIRAS**

Preenchendo acompanhamento de estágio

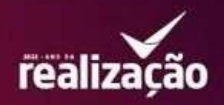

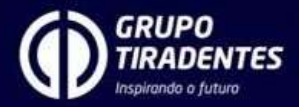

#### 1. Clique no ícone de **estágios**.

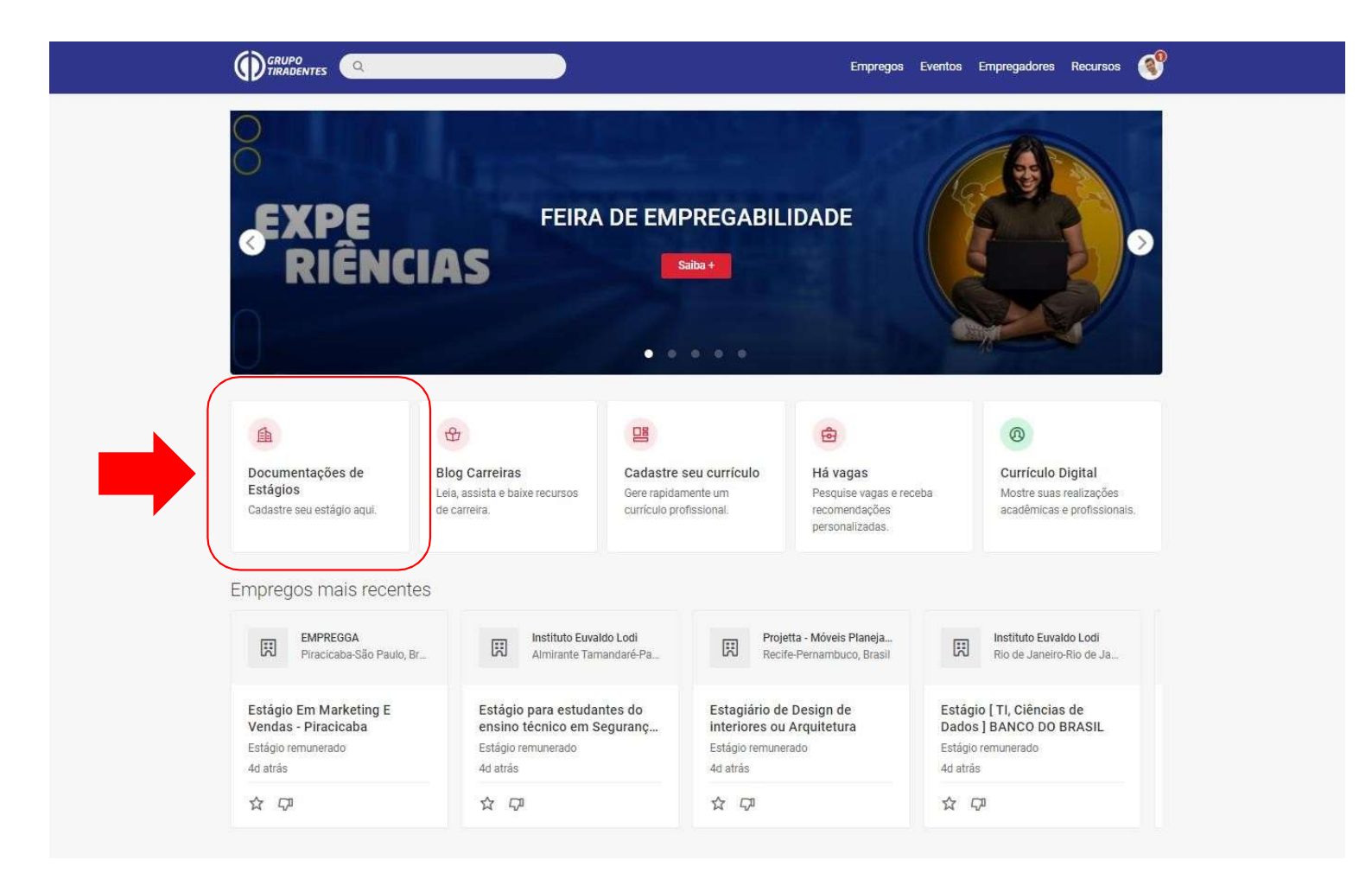

## 2. Clique no botão vermelho para abrir o **módulo de estágio**.

|                           |                                                                                        | Empregos E                                  | Eventos Empregadore: | s Recursos 🍼 |  |
|---------------------------|----------------------------------------------------------------------------------------|---------------------------------------------|----------------------|--------------|--|
| Inicio / Minha Conta      |                                                                                        |                                             |                      |              |  |
|                           | Continuar pa<br>Acesse todas as suas oportunidades de aprendiza<br>recomendações aqui. | ara Estágio<br>agem experiments registros e |                      |              |  |
|                           |                                                                                        |                                             |                      |              |  |
| Carreiras GT - © todos os | direitos reservados                                                                    |                                             |                      |              |  |

## 3. Clique em **detalhes** para abrir a página de informações do estágio.

| PORTAL & MEUS ESTÁGIOS |                 |                                              |                |                 |                              |        | 🔎 🕘 🗸        |
|------------------------|-----------------|----------------------------------------------|----------------|-----------------|------------------------------|--------|--------------|
| Meus Estágios          |                 |                                              |                |                 |                              |        | NOVO ESTÁGIO |
|                        |                 |                                              |                |                 |                              |        |              |
|                        | 1 ESTAGIOS ENCO | Empres                                       | Data de Início | Data do Tórmino | Statue                       |        |              |
|                        | Administração   | Secretaria de Estado da Eduacao e da Cultura | 01/11/2023     | 31/10/2024      | Válido DETALHES              |        |              |
|                        |                 |                                              |                |                 |                              |        |              |
|                        |                 |                                              |                |                 |                              |        |              |
|                        |                 |                                              |                |                 |                              |        |              |
|                        |                 |                                              |                |                 |                              |        |              |
|                        |                 |                                              |                |                 |                              |        |              |
|                        |                 |                                              |                |                 |                              |        |              |
|                        |                 |                                              |                |                 |                              |        |              |
|                        |                 |                                              |                |                 |                              |        |              |
|                        |                 |                                              |                |                 |                              |        |              |
|                        |                 |                                              |                |                 | c+ntratanet by ■ s y m p l i | icity. |              |

#### 4. Clique em **acompanhamentos** para abrir todos os relatórios disponíveis (pendentes e/ou já preenchidos).

| PORTAL Q MEUS ESTÁGIOS                 |                                                                                                    |                               |                         |                          |                          |             |        |                                               |  | Ç <b>P</b> | <u>_</u> ~ |
|----------------------------------------|----------------------------------------------------------------------------------------------------|-------------------------------|-------------------------|--------------------------|--------------------------|-------------|--------|-----------------------------------------------|--|------------|------------|
| <ul> <li>Visualizar Estágio</li> </ul> |                                                                                                    |                               |                         |                          |                          |             |        |                                               |  |            |            |
|                                        |                                                                                                    |                               |                         |                          |                          |             |        |                                               |  |            |            |
|                                        | Dados do Estágio                                                                                                    |                               |                         |                          |                          |             |        | Visualizar Estágio                            |  |            |            |
|                                        | Status: Valido<br>Periodo: 01/11/2023 a 31/10/2024<br>Endereço do Estágio: RUA DR GUTEMBERG CHAGAS, 169 - ANEXO SEED INACIO BARBOSA, Aracaju, SE, 49040-780<br>- Brasil                                |                               |                         |                          |                          |             |        | Acompanhamentos<br>Ações<br>Informar Rescisão |  |            |            |
|                                        | Recesso                                                                                                    |                               |                         |                          |                          |             |        | Gerar Termo Aditivo                           |  |            |            |
|                                        | Dias de recesso concedidos: 0 •<br>Dias de recesso disponíveis: 27                                                                                                    |                               |                         |                          |                          |             |        |                                               |  |            |            |
|                                        | Dados do Estagiário                                                                                                    |                               |                         |                          |                          |             |        |                                               |  |            |            |
|                                        | Nome do Campus: Unit-SE - Polo Mossoró<br>Curso: Administração                                                                                                    |                               |                         |                          |                          |             |        |                                               |  |            |            |
|                                        | Aaluno Demonstração<br>Semestre: 2<br>Número de Marícula: 121212<br>CrF: 858.807.543-16<br>E-mail: selecaocarreiras@unit.com.br<br>Horas não obrigatórias: 940/1048<br>Carga horária semanal: 20 horas |                               |                         |                          |                          |             |        |                                               |  |            |            |
|                                        | Carga<br>horária                                                                                                    | segunda-<br>feira<br>08:00 às | terça-feira<br>08:00 às | quarta-feira<br>08:00 às | quinta-feira<br>08:00 às | sexta-feira | sábado | domingo                                       |  |            |            |

c∗ntratanet by ■ s y m p licit y

5. Nessa página ficam disponíveis os seus relatórios de acompanhamento de estágio. **Para preencher basta clicar no relatório "a responder"**.

| PORTAL A MEUS ESTÁGIOS |                                                                                   |                                                                                   |                                        | Ç <b>9</b> | <b>○</b> ~ |
|------------------------|-----------------------------------------------------------------------------------|-----------------------------------------------------------------------------------|----------------------------------------|------------|------------|
| < Acompanhamentos      |                                                                                   |                                                                                   |                                        |            | Î          |
|                        | A responder                                                                       | Respondidos                                                                       |                                        |            |            |
|                        | 2° Relatório Semestral de Estágios - Alunos -<br>V1.0<br>Responder até 31/10/2024 | 1º Relatório Semestral de Estágios - Alunos -<br>V1.0<br>Respondido em 25/09/2024 |                                        |            |            |
|                        |                                                                                   |                                                                                   |                                        |            |            |
|                        |                                                                                   |                                                                                   |                                        |            |            |
|                        |                                                                                   |                                                                                   |                                        |            |            |
|                        |                                                                                   |                                                                                   |                                        |            |            |
|                        |                                                                                   |                                                                                   |                                        |            |            |
|                        |                                                                                   |                                                                                   |                                        |            |            |
|                        |                                                                                   |                                                                                   | c⊷ntratanet ⊨y ■ s y m p l i c i t y ' |            |            |

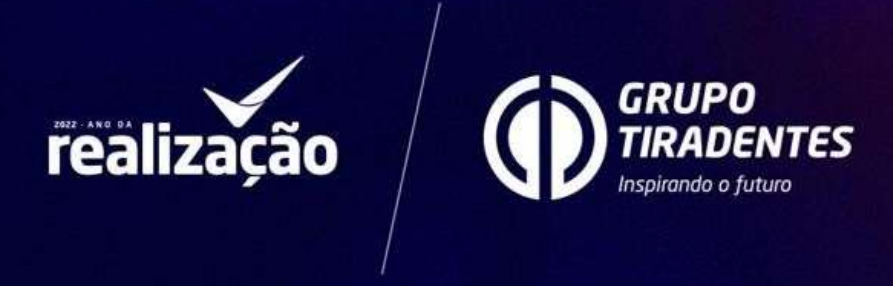